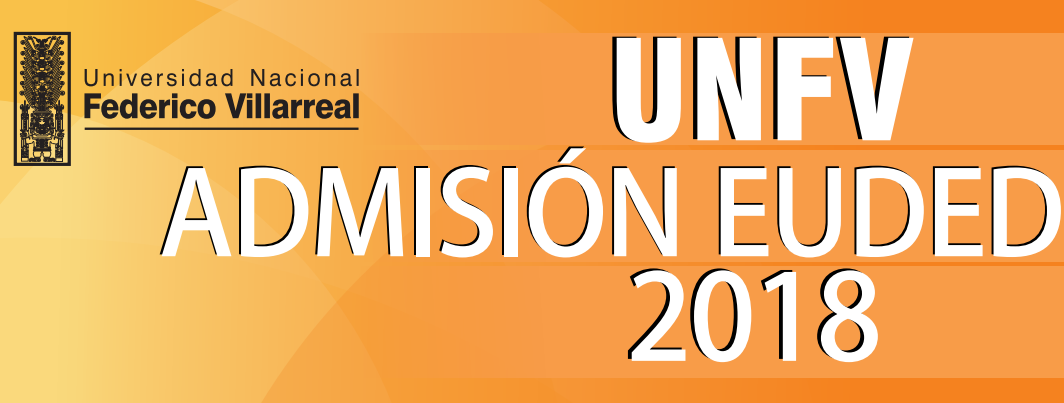

## Instructivo de inscripción

Ingresa el Número de Liquidación por el pago de la carpeta de inscripción, este número se ubica en el recibo de 80 soles y debe tener 10 dígitos.

| Euded                                                 |                                                                                                    | Federico Villarreal                                                                                                    |
|-------------------------------------------------------|----------------------------------------------------------------------------------------------------|----------------------------------------------------------------------------------------------------|
| Process                                               | o de Adminión 2018 - Escuela Universitaria de Educación a Distancia                                                                                                    |                                                                                                    |
| Descargar Gaia de Inscripción [PDF]                   |                                                                                                    |                                                                                                    |
| Enter al Par                                          | al de Ibarapedati<br>Espera en della par Anar<br>Marcina della della d |                                                                                                    |
| Importante<br>Orrente Lo<br>Constructo<br>al 28-02-20 | a<br>publication por el pago de la carpeta se encuentra en el recibo emitida por el BANCO<br>entral hubitado para inscripciones e impresenses de declaraciones (pradas del 181 -<br>181 hubita la 00:00 hona. Después de la hoha mencionada no podo i nyrear al state                                                                                                    | THE CO OF CANTACTS \$2,24.0<br>INCOME AND ADDRESS OF ADDRESS OF<br>MARKET AND ADDRESS OF ADDRESS OF<br>MARKET AND ADDRESS OF ADDRESS OF<br>MARKET ADDRESS OF ADDRESS OF ADDRESS<br>MARKET ADDRESS OF ADDRESS OF ADDRESS OF<br>MARKET ADDRESS OF ADDRESS OF ADDRESS OF<br>MARKET ADDRESS OF ADDRESS OF ADDRESS |

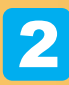

En el formulario 1 debes ingresar cuidadosamente tus datos personales, asegúrate de ingresar correctamente tus nombres, apellidos y número de documento de identidad.

| ORMINARIO I<br>Mino Informata<br>Reconsida :                                                                                                    | PORHULARIO 1<br>DATOS PERSONALES<br>Nacionalidad i PIRILAVO I<br>Tipo Documento : D.N.L I | ter S S S state                                                                                                    |
|----------------------------------------------------------------------------------------------------|-------------------------------------------------------------------------------------------|----------------------------------------------------------------------------------------------------|
| The Denormal A Control And A Control And A C | Dana i a                                                                                  | Las personas mayores de edad pueden<br>obtener sus datos desde la RENIEC,<br>para ello deben de ingresar su número<br>de DNI y presionar el ícono "lupa". |
| Neces                                                                                                    | 8                                                                                         | Los datos que se obtendrán son los<br>siguientes: <u>nombres</u> , <u>apellidos</u> , <u>fecha</u><br><u>de nacimiento y sexo</u> .                       |

3

En el formulario 2 selecciona cuidadosamente la Carrera Profesional a la que postulas e ingresa los datos del colegio donde has estudiado, según tu elección tendrás que ingresar diferentes datos.

|                     |       | *                                              |                     |
|---------------------|-------|------------------------------------------------|---------------------|
| ombre del colegio : | NOME  | SRE DEL COLEGIO                                |                     |
| tudios Superiores   |       |                                                |                     |
| ance del estudio :  | •     |                                                |                     |
| stitución :         | INSTI | TUCIÓN DONDE OBTUVO EL GRADO O TÍTULO MÁS ALTO |                     |
| ado Académico :     | DESC  | RIPCIÓN DEL GRADO OBTENIDO                     | Año obtención : 🕒 💌 |
| ulo Profesional :   | DESC  | RIPCIÓN DEL TÍTULO OBTENIDO                    | Año obtención : 🕒 💌 |
|                     |       |                                                |                     |

4

Para la especialidad de Inglés, además del colegio también deberás de ingresar la institución donde has realizado tus estudios del idioma inglés, e indicar si cuentas con algún Certificado Internacional en el Idioma Inglés.

|                                     | : EDUCACIÓN: ESPECIALIDAD INGLÉS •                 |                   |          |
|-------------------------------------|----------------------------------------------------|-------------------|----------|
| Proviene de                         | : •                                                |                   |          |
| Nombre del<br>colegio               | : NOMBRE DEL COLEGIO                               |                   |          |
| Estudios de Idio                    | na Extranjero (Inglés nivel avanzado)              |                   |          |
| Institución donde<br>estudio Inglés | : NOMBRE DEL INSTITUTO                             |                   |          |
| Tiempo de estudio                   | : (años)                                           | Año de Inicio : - | Año de : |
| Certificación Int                   | ernacional en Inglés (Opcional) Sí poseo 🖱 - No po | seo 🖲             |          |
|                                     |                                                    | *                 |          |
| Certificado Inglés                  | 1 C                                                |                   |          |

Para las demás carreras es necesario que ingreses los datos del Instituto Superior donde has estudiado (Formulario 2), o en todo caso mencionar en qué empresas has laborado y el tiempo de trabajo (Formulario 3).

| Instruction/empresa : NOMBRE DE LA EMPRESA                |      |
|-----------------------------------------------------------|------|
| Hefono : TELÉFONO DE LA EMPRESA                           |      |
|                                                           |      |
| Experiencia Laboral (Minimo 3 años)                       |      |
| 1.Institución/Empresa : NOMBRE DE LA EMPRESA Tiempo : (añ | ios) |
| 2.Institución/Empresa : NOMBRE DE LA EMPRESA Tiempo : (añ | ios) |
| 3.Institución/Empresa : NOMBRE DE LA EMPRESA Tiempo : (añ | ios) |

5

6

Una vez que hayas completado los formularios 1, 2 y 3 según la carrera seleccionada, deberás presionar el botón Continuar el cual permite visualizar un resumen de todos los datos ingresados.

| FICHA DE RESUMEN    |                                  |                                                                                                    |
|---------------------|----------------------------------|----------------------------------------------------------------------------------------------------|
| Apeildo Paterno     | : PEREZ                          |                                                                                                    |
| Apeilido Materno    | DE LAS CASAS                     |                                                                                                    |
| Nombre              | : ROBERAND                       |                                                                                                    |
| Fecha de Nacimiento | 2001-04-19                       |                                                                                                    |
| Nacionalidad        | : PERUANO                        |                                                                                                    |
| Tipo de Documento   | DNL                              |                                                                                                    |
| Nro. de Documento   | 87854321                         |                                                                                                    |
| Lugar de Nacimiento | : AMAZONAS / AMAZONAS / AMAZONAS |                                                                                                    |
| Lugar de Residencia | LIMA/LIMA/LIMA                   | Aceptar Modificar                                                                                              |
| Dirección           | R/LOS CERESOS 000                |                                                                                                    |
| Talafono Rije       | 1 7408800                        | <ul> <li>Review que datas correctamente, si alias Acontas na habrá deseña a modificación, presiona,</li> </ul> |
| Calular             | 998495897                        | Modificar si desea corregir sus datos, entiéndase que si hay un error en la información                        |
| Email               | MAGNARIO@NOEXISTS.COM            | consignada en la presente ficha es de absoluta responsabilidad del postulante.                                 |
| Sexo                | MASCULIND                        |                                                                                                    |
| Modalidad           | EDUCACIÓN A DISTANCIA            |                                                                                                    |
| _                   |                                  | $\overline{\mathbf{x}}$                                                                                        |

Aquí debes revisar cuidadosamente que todos los datos sean CORRECTOS, si detectas alguna equivocación en tus datos deberás de corregirlo presionando el botón Modificar.

Si deseas continuar con la inscripción debes de presionar el botón Aceptar teniendo en cuenta que más adelante ya no podrás realizar NINGUNA modificación.

En el formulario 4 deberás de ingresar el Número de Carpeta el cual contiene 5 dígitos y lo podrás visualizar en la portada del Reglamento del Proceso de Admisión y en la Carpeta de Inscripción.

| FORMULARIO 3<br>El Numero de Carpeta es de 5 di<br>No. Carpeta | 02594              |                                       |
|----------------------------------------------------------------|--------------------|---------------------------------------|
| Reingrese el No. Carpeta                                       | 02594 ×            |                                       |
|                                                                | Federico Vilarreal | Controline Purew<br>Los Predictions D |
|                                                                | ADM                | UNFV<br>ISIÓN 201                     |
|                                                                |                    | vpeta de inscripción                  |

Para finalizar con el registro, debes de ingresar el número de liquidación del pago por el derecho de inscripción, este número tiene 10 dígitos y se ubica en el otro recibo emitido por el Banco de Comercio.

|                                           |                      | MEF. : 2007932ca129254021626-1010<br>COD. DAMES. 03-6011                                                                                                    |
|-------------------------------------------|----------------------|----------------------------------------------------------------------------------------------------|
| Nro. de liquidación del derecho de examen | [                    | 12/04/2011 HE-04111 DD4 Excent 0000 H640513<br>F-07140-12/04/2011 L10/050118 27808829                                                                        |
| Recistrar                                 | Volver al formulario | CODENIES POR EXCERNIC DE : UNIV - RORESSON<br>Servicio:UNIVOF PERGANONO TASA P RECENICIONITARIZZE CANANA<br>Codo Anny III 202504 URINICALE ANELE ANELE ANELE |
|                                           |                      | CONCEPTID INFORM                                                                                                    |
|                                           |                      | 165(82P./H01.800.108 Y 200 E.S 5/.250.00<br>(Cod. Texe: H028)                                                                                                |
|                                           |                      | 1018, Cr - 40 (Castidad:1) \$7,358.40                                                                                                    |
|                                           |                      | EL PRESENTE DOCUMENTO NO REQUERE SER REFREMONDO NI                                                                                                    |
|                                           |                      | ACTUMATION FOR THE TAXE OF CALLED OF THE                                                                                                    |
|                                           |                      | PARADO RECENT REPORT (A 10740                                                                                                    |
|                                           |                      |                                                                                                    |

8

Una vez completada la inscripción podrás realizar la impresión de tu Declaración Jurada de Inscripción, además tendrás la opción de subir una foto para que aparezca en la Declaración Jurada y enviarla a tu correo electrónico.

| uded                                                                                                    | Padetto Warrad                                                                                                    | Euded                                                                                         |
|----------------------------------------------------------------------------------------------------|----------------------------------------------------------------------------------------------------|-----------------------------------------------------------------------------------------------|
| Educación a Distancia                                                                                                    | CÓDISO Nº ADMISIÓN 2010<br>DECLARACIÓN JU                                                                                                    | 8 -I<br>IRADA                                                                                 |
| Escuela Universitaria de Educación a Distancia - Proceso de Adminión 2018 - I                                                                                                    |                                                                                                    |                                                                                               |
| Descretes Colo de Lescolación (BDE)                                                                                                    | To JORNING / JORNINGS                                                                                                    |                                                                                               |
| secondra cara de rescritores (nos )                                                                                                    |                                                                                                    | in demicine a period of a solution                                                            |
| Serverado al Proceso de Admisión 2018 - Escuela Universitaria de Educación a Distancia                                                                                                    | REGLARDYTO DD, PROCESS DE ADRESSA 2018-1 de la Escula<br>per 1. En case de diserce una cesaria, asure la segunadificad, que<br>presente est dura personalizada, en casaria del AMA 2016. | Universitaria de Educación a Delancia aprete-<br>de na cumula con la entrega de la decumentad |
| B Imprime Declaración Jurada                                                                                                    | Reference in presents DECLATING ON ADTION put matchins, registered<br>Reference and the DECLATING ON ADTION put matchins, registered                                                     | te en litera, hanlis digital y hetha, en presenta-                                            |
| Emiar Declaración Jurada a MAGINARIOGNOEXIST.COM                                                                                                    |                                                                                                    |                                                                                               |
|                                                                                                    | Ficha Di Macher Di                                                                                                    |                                                                                               |
| Seleccionar fote: Seleccionar achivo, Ningún archivo seleccionado Clek aquí para adjuntar                                                                                                    | Numbers: JON Trans                                                                                                    |                                                                                               |
|                                                                                                    | Fecha du nacimiente : 08-02-1304<br>040 : 120-0376                                                                                                    |                                                                                               |
|                                                                                                    | Beaute: Inc. //cities                                                                                                    | NUCL INCOME.                                                                                  |
| <ul> <li>Para adjantar una toto a la becaración surace, senecione una telegiana en termato "geg", "geog" o "geog" to n<br/>Este proceso sillo se puede malzar 1 sola vez.</li> </ul>                             | Celaier: 28-25/27 Referencie cel                                                                                                    | SOVEL PROPETANO                                                                               |
| <ul> <li>Para visualizar su Declaración Jurada debe de presionar Imprimir Declaración Jurada.</li> <li>Si desea enviar su Declaración Jurada al correo registrado presione Enviar Declaración Jurada.</li> </ul> | Carren Heldeland III Belahlad a Delancia alle gen postule                                                                                                    |                                                                                               |
|                                                                                                    | ENCADA EPEDALOA                                                                                                    | mGL25                                                                                         |
|                                                                                                    |                                                                                                    |                                                                                               |
|                                                                                                    |                                                                                                    | Lana, 8 de Transis de 2019                                                                    |
|                                                                                                    |                                                                                                    |                                                                                               |
|                                                                                                    | HARLANDERTYN HARD STATUT                                                                                                    | Fore a cel Pussion la<br>Pla sólo el Cie de Cramero                                           |
|                                                                                                    |                                                                                                    |                                                                                               |
|                                                                                                    |                                                                                                    |                                                                                               |
|                                                                                                    |                                                                                                    |                                                                                               |
|                                                                                                    |                                                                                                    |                                                                                               |
|                                                                                                    |                                                                                                    |                                                                                               |
|                                                                                                    |                                                                                                    |                                                                                               |

## **IMPORTANTE:**

- Una vez que termines el registro, se generará tu CÓDIGO DE POSTULANTE el cual se puede ver en la declaración jurada y te permitirá ubicar el local donde te corresponderá rendir el examen de admisión.
- Los locales se publicarán en http://www.unfv.edu.pe/site/ unos días antes del examen según la modalidad a la que se está postulando.
- El postulante sólo podrá ingresar al local asignado (de 7:15 a 8:45 am.) portando su Declaración Jurada de Inscripción, Documento Nacional de Identidad (DNI), un lápiz N° 2 o 2B, tajador y borrador. No debe portar relojes, dispositivos electrónicos, celular, apuntes, diarios y similares, de ser así, serán retenidos y no devueltos. No deben portar bolso, cartera o mochila, ni prospecto, ni reglamento, bajo su responsabilidad. Sin lugar a reclamo alguno.